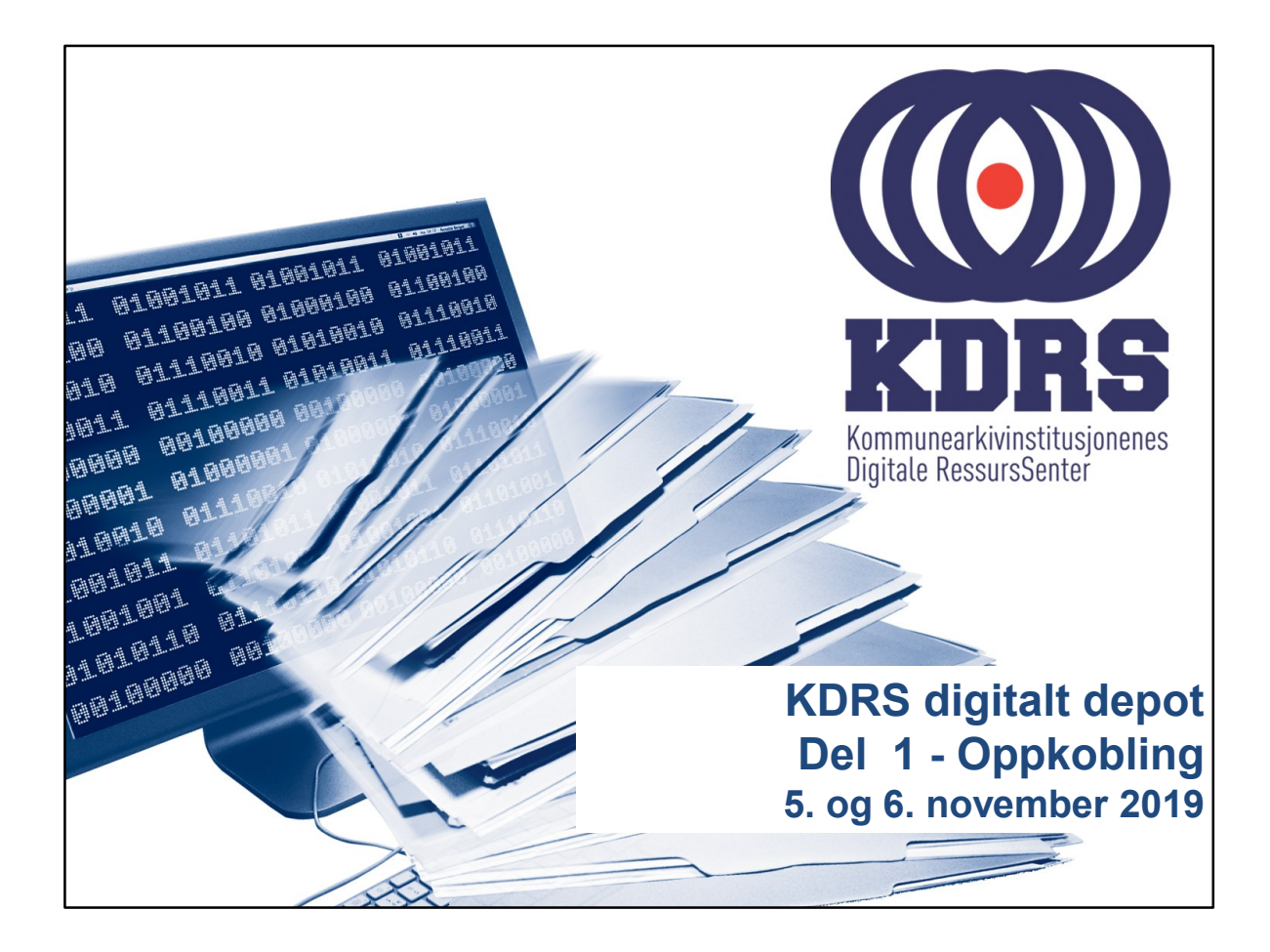

# <section-header><list-item><list-item><list-item><list-item><list-item><list-item><list-item>

## Oppkobling til KDRS depot

I første del av kurset vil vi ta for oss:

- Passord
- Nedlasting og oppsett av FortiClient
- Installasjon av FortiToken på iPhone og Android

.....

• VPN pålogging

3

((())) KDRS

|                                                                                    |                                                                                                    | - T X             |
|------------------------------------------------------------------------------------|----------------------------------------------------------------------------------------------------|-------------------|
| Self Service Password Reset X -                                                    | inste flogin 🛛 🖕 🕂 🖪 🐚                                                                                                    | - ··              |
| Apper 🚯 Welcome   PRTG (A 🛟 F                                                      | ortiGate ★ Bookmarks 🔗 Prosseser for digital 📙 Docomentation                                                                                                    | > Andre bokmerker |
| Brukernavn<br>Passord<br>Logg inn<br>• Glemt pass<br>• Glemt bruk<br>• Aktiviser k | ord       Få tilgang til kontoen din igjen hvis du har glemt passordet.         ernavn       Finn glemt brukernavn.         onto       Aktiviser en forhåndskonfigurert konto og etabler et nytt passord. |                   |
|                                                                                    |                                                                                                    |                   |

Skriver du inn passord.kdrs.no i adressefeltet i din nettleser, vil du ble sendt til denne siden.

Adressen du sendes videre til er https://pwm.kdrs.no/pwm/private/login. Det skal være gyldig sertifikat, slik at nettleser viser siden som sikker.

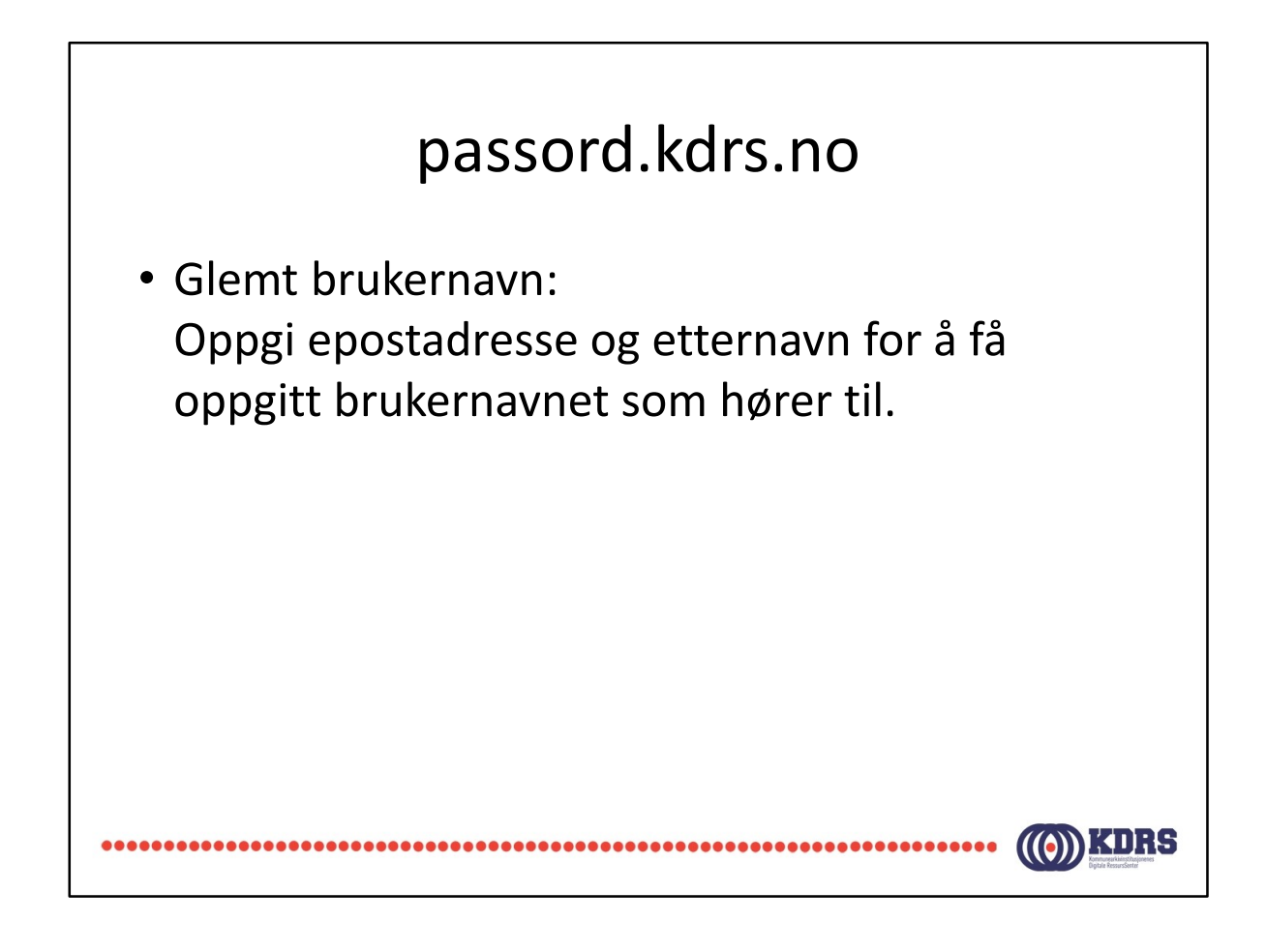

### passord.kdrs.no

Glemt passord.
Skriv inn brukernavn.
Du mottar epost med en lenke og en kode.
Klikk på lenken eller kopier koden inn i riktig felt for å identifisere deg.
Du mottar SMS med engangspassord.
Logg inn og bytt passord.

(((•))

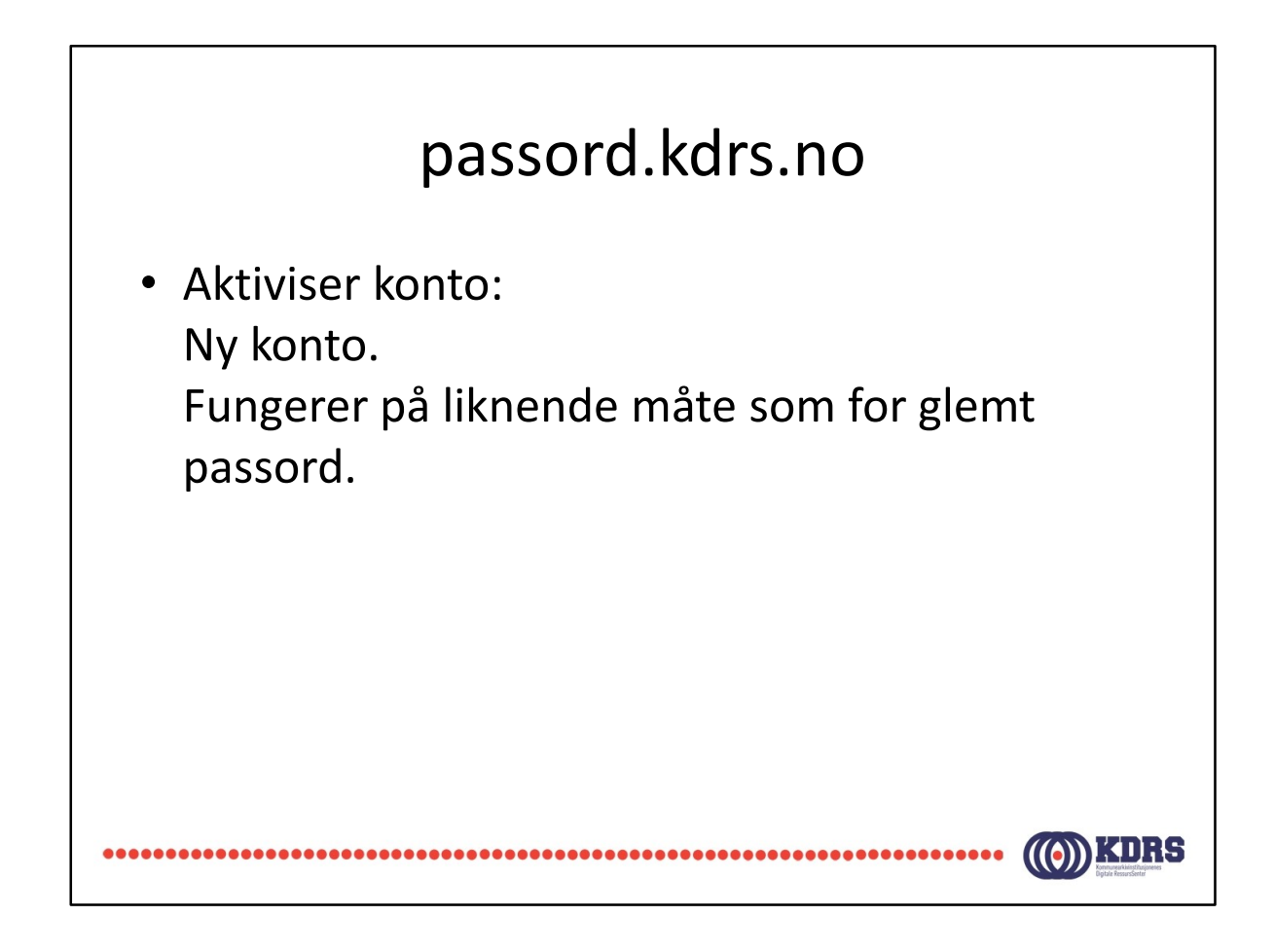

### passord.kdrs.no

- Logg inn med brukernavn og passord for å endre passord.
- Ved utgått passord kommer dialog for passordbytte opp direkte ved pålogging.
- Dersom du har fått mail om at passordet ditt går ut snart, er det et valg etter pålogging her for å bytte.

# Installer FortiClient

- Versjonen som er tilgjengelig for nedlasting fra FortiNet er litt for ny.
- Bruk den som er på minnepinnen fra kurset, eller kontakt <u>hjelp@kdrs.no</u>
- Start installeringsprogrammet på vanlig måte.

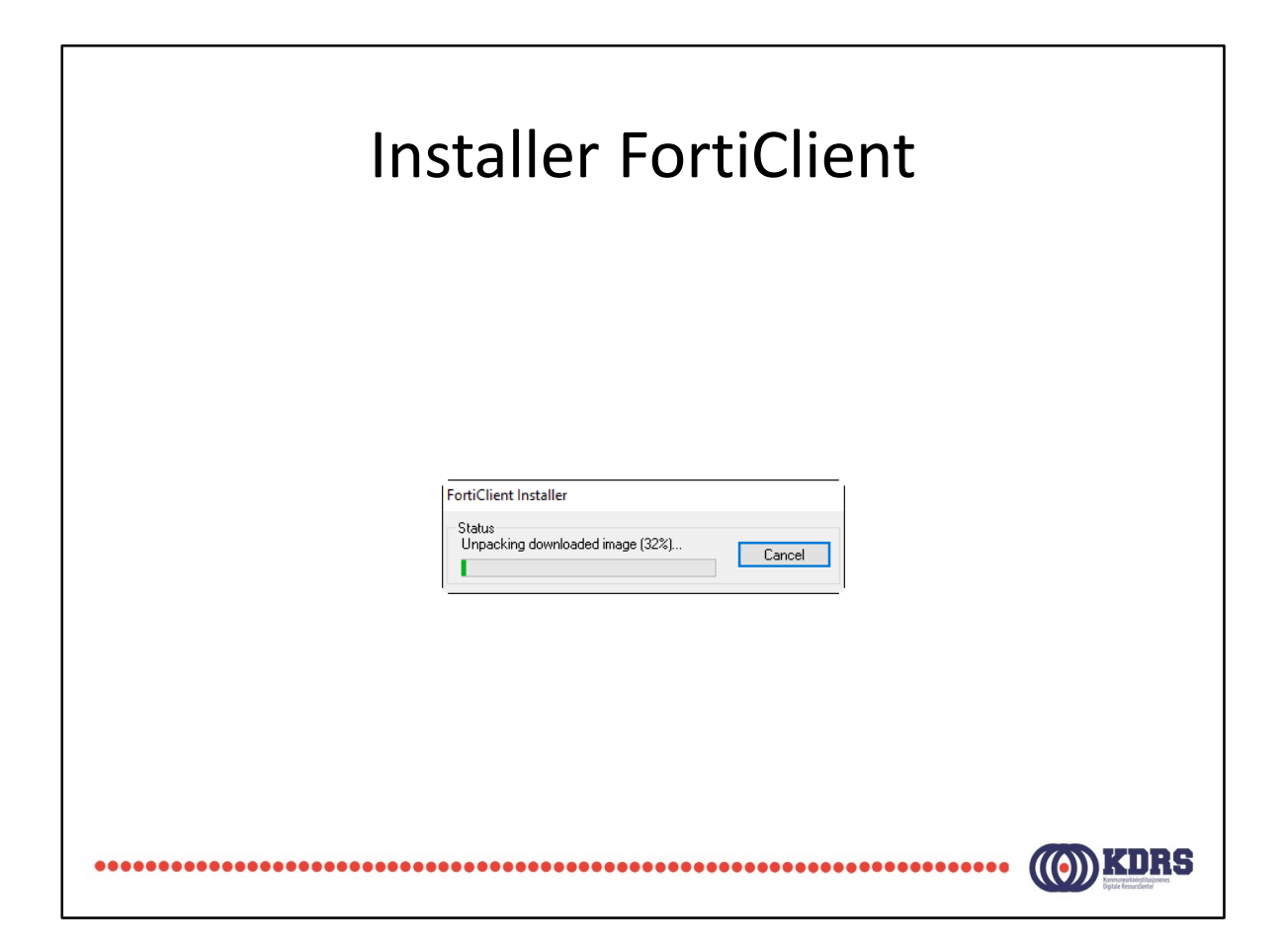

Nå du klikker på installasjinsfila,

| Installere F                                                                                                    | ortiClien              | t |
|----------------------------------------------------------------------------------------------------|------------------------|---|
| FortiClient Virus Cleaner                                                                                                    |                        | × |
| Scanning for viruses and malware, this will take a couple of a Action: Scan running processes<br>Location:<br>Item:<br>Scanned files: 0 Scanned boot blocks: 0<br>Infected files: 0 Infected boot blocks: 0<br>Pause Stop | minutes                |   |
| Status Virus                                                                                                    | Infected Item          |   |
| <<br>Log file: C:\Users\aka\AppData\Local\Temp\FCPre                                                                                                    | sScan\logs\a\ View Log |   |

Fortell at det går an å trykke stopp her for å komme hurtigere videre i dag.

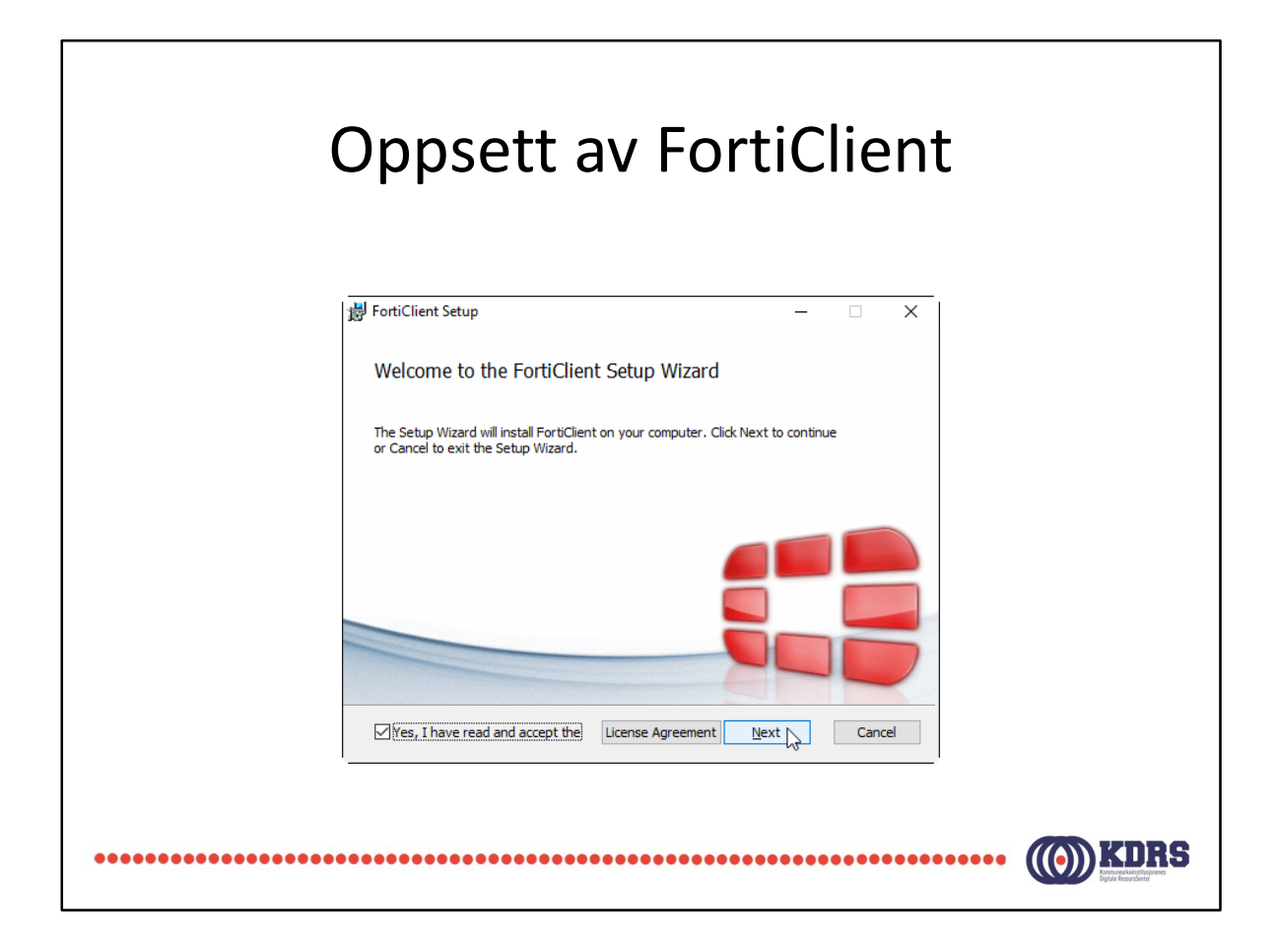

Godta lisensbetingelser og klikk «Next».

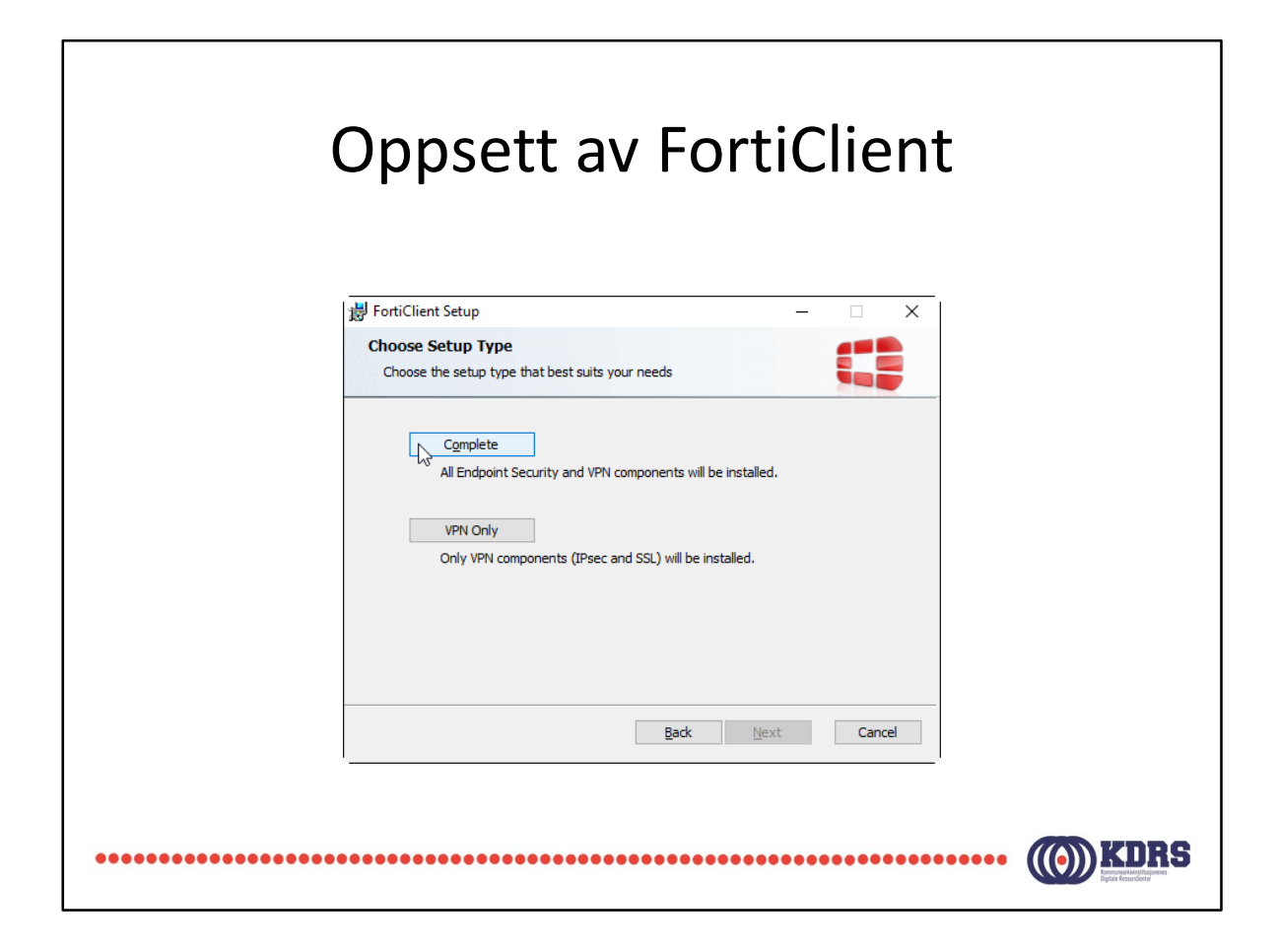

FortiClient har komplett antivirus og web filter.

Det skal være antivirusløsning på maskiner som kommuniserer med KDRS sitt digitalt depot.

Dersom institusjonen har noe som standard som allerede er installert, kan «VPN Only» velges. Dette kan være best i dette tilfellet, da ulike leverandørers løsninger kan ofte komme i konflikt med hverandre. Ellers må du klikke på «Complete».

|       | Oppsett av FortiClient |
|-------|------------------------|
|       | FortiClient Setup      |
| ••••• | Back Next Cancel       |

| 🛃 FortiClient Setup                                                           | -                                                                   | □ ×                                    |                    |       |
|-------------------------------------------------------------------------------|---------------------------------------------------------------------|----------------------------------------|--------------------|-------|
| Ready to install FortiClient                                                  |                                                                     |                                        |                    |       |
| Click Install to begin the installation installation settings. Click Cancel t | n. Click Back to review or change any of your<br>o exit the wizard. | 谩 FortiClient Setup                    |                    | – 🗆 X |
|                                                                               |                                                                     | Installing FortiClient                 |                    |       |
|                                                                               |                                                                     | Please wait while the Setup Wizard ins | talls FortiClient. |       |
|                                                                               | Back Install                                                        | Status: Updating component rec         | istration          |       |
|                                                                               |                                                                     |                                        |                    |       |
|                                                                               | R FortiClient                                                       | _                                      | ×                  |       |

### **Oppsett av FortiClient**

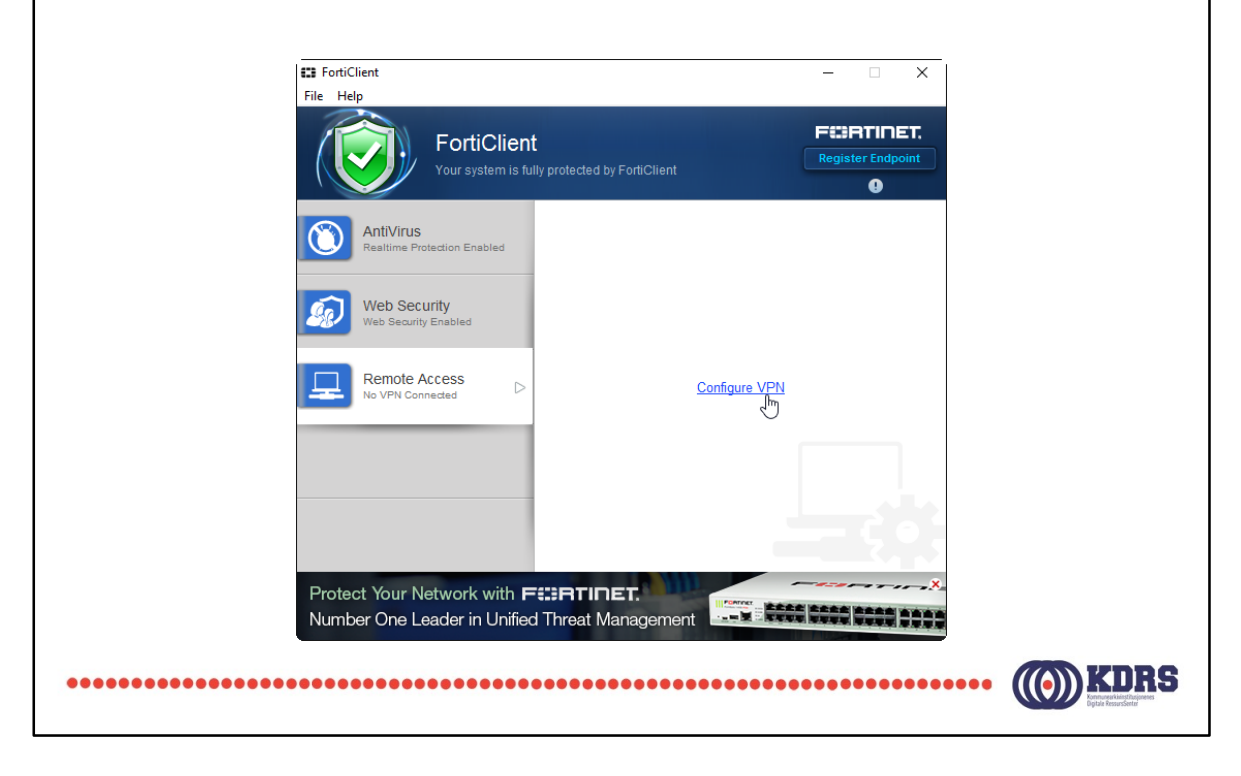

| Opps                                 | sett av FortiClient                                                                                                    |
|--------------------------------------|----------------------------------------------------------------------------------------------------|
| 🗱 FortiClient                        | - 🗆 X                                                                                                    |
| rie nep                              | New VPN Connection                                                                                                    |
|                                      | SSL-VPN IPsec VPN                                                                                                    |
|                                      | Connection Name<br>KDRS Depot<br>Description<br>Remote Gateway<br>depot.kdrs.no<br>Authentication<br>Prompt on login  Save login<br>Username<br>aka<br>Client Certificate<br>Do not Warn Invalid Server Certificate |
| + -                                  | Apply Close                                                                                                    |
| Protect Your Netw<br>Number One Lead | Vork with FERRINET.                                                                                                    |

Velg «SSL-VPN» øverst.

«Save login» gjør at FortiClient skal huske brukernavn.

«Do not warn invalid server certificate». KDRS har p.t. ikke anskaffet eget sertifikat.

|                                   | sett av FortiClient                                                                                                    |
|-----------------------------------|----------------------------------------------------------------------------------------------------|
| File Help<br>KDPS Datest          |                                                                                                    |
|                                   | Edit VPN Connection                                                                                                    |
|                                   | SSLEVPN     Connection Name     KDRS Depot        Description     depot.kdrs.no     Customize port     443     Authentication   Prompt on login     Save login     Username     aka     Client Certificate     Image: Do not Warn Invalid Server Certificate |
| + -                               | Apply Close                                                                                                    |
| Secure at ho<br>Location-sensitiv | ome and away<br>e security features adjust as you move.                                                                                                    |
| •••••••••••                       | KDRS<br>Extended                                                                                                    |

Trykk «close» for å lagre informasjonen.

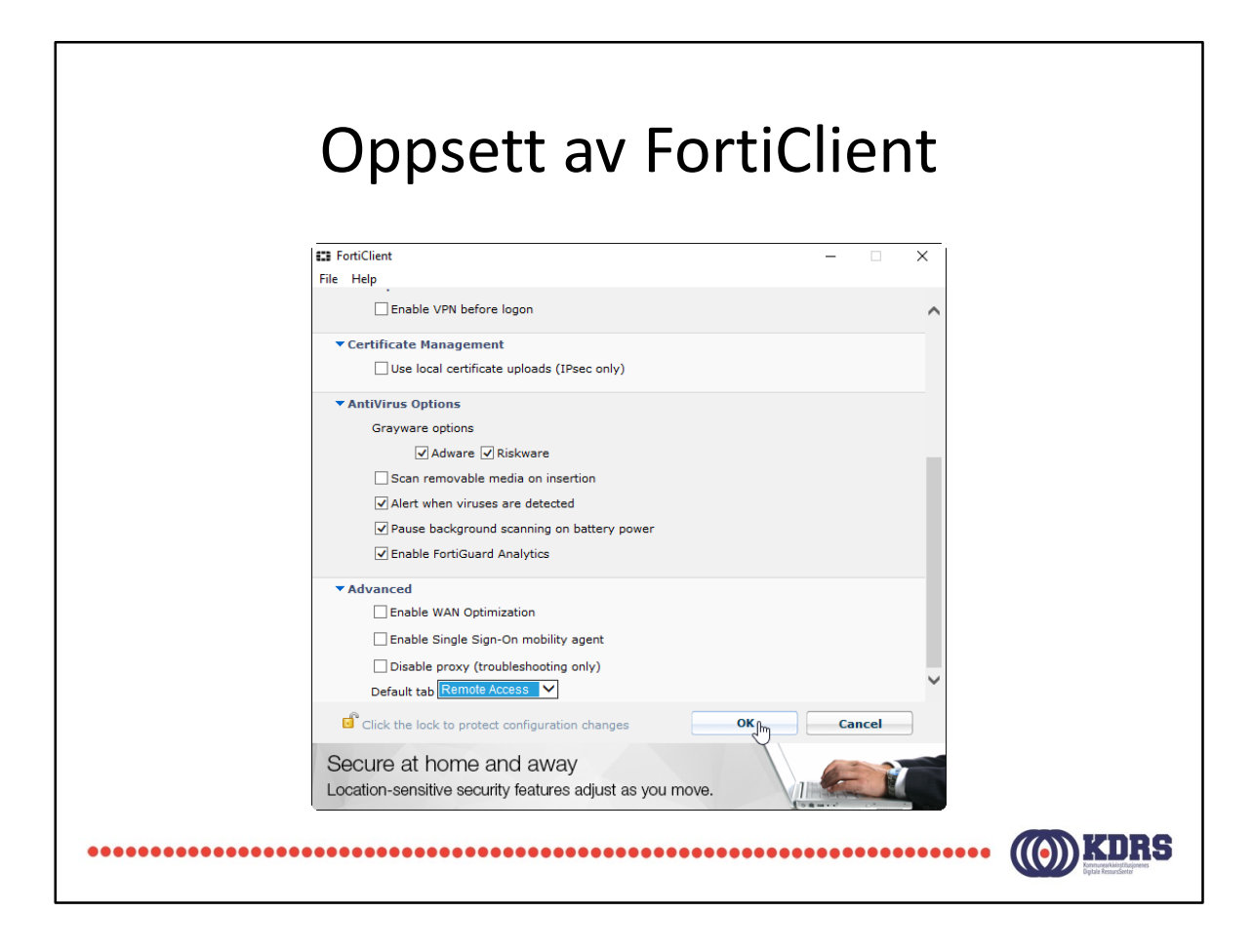

Klikk på «file»/»Settings» for å få opp dette bildet.

Bruk rullegardinmenyen nederst til å endre startfanen som vises i FortiClient, slik at du kommer direkte til VPN-oppkobling.

### Installasjon av FortiToken

- Finnes App Store for iPhone
- Finnes i Play Store / Google Play for Android

••••••

• Tilsvarende for Windows Phone.

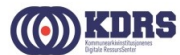

| Spile etter App               |            |                                                           |            |
|-------------------------------|------------|-----------------------------------------------------------|------------|
| <u>t</u> 18° Ö                | ▼⊿ ■ 11:34 | •••••• N Telenor      ↑     11.28     G fortitoken mobile |            |
| ← fortitoken                  | Ŷ          |                                                           |            |
| FortiToken Mobile             | I          | FortiToken Mobile                                         | +HENT      |
| 4.3 *                         |            |                                                           | Kjep i app |
| FortiClient VPN               | :          | Corrie 💎 1922 AM<br>Edit FortiToken Mobile                | Info       |
| 4.3 *                         | INSTALLED  |                                                           |            |
| SmartVPN                      | :          | 553270                                                    |            |
| 3.5*                          | FREE       | Express in 27 sects                                       |            |
| SuperVPN Free VPN Client      | I          | FURTIDET.                                                 |            |
| VPN SuperSoftTech<br>4.2 *    | FREE       |                                                           |            |
| strongSwan VPN Client         | :          |                                                           |            |
| strongSwan Project            | EDEE       |                                                           |            |
| AnyConnect                    | 1 Male     |                                                           |            |
| Cisco Systems, Inc. ◇<br>4.2★ |            |                                                           |            |
| <u> </u>                      | FREE       |                                                           |            |
| <b>∀</b> 0                    |            | $\Rightarrow$ $\blacksquare$ $\oslash$                    | Q 🔮        |

FortiToken vil ha tilgang til kamera for å kunne skanne QR-kode med aktiviseringskode som kommer i en e-post.

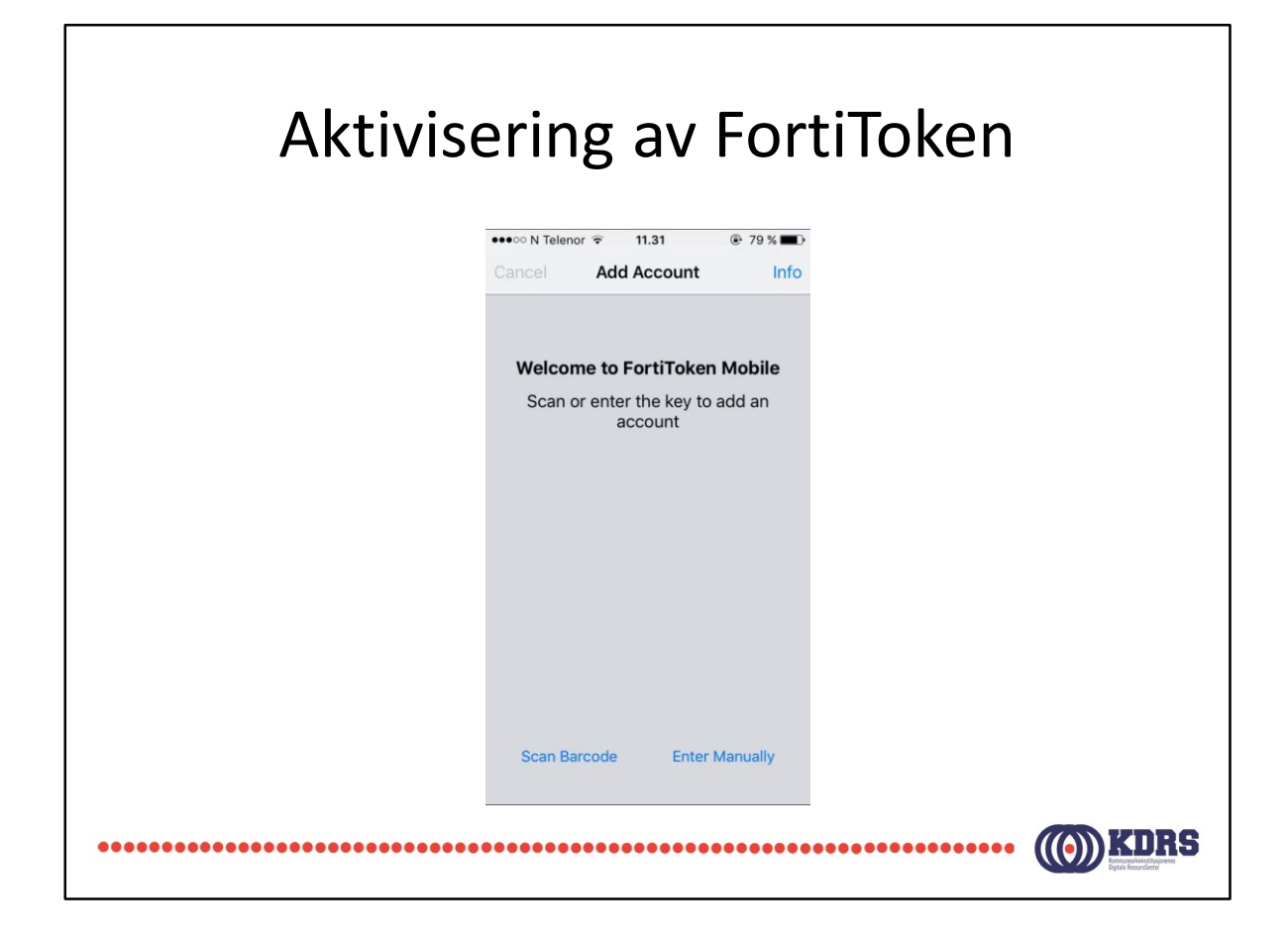

# VPN oppkobling og pålogging

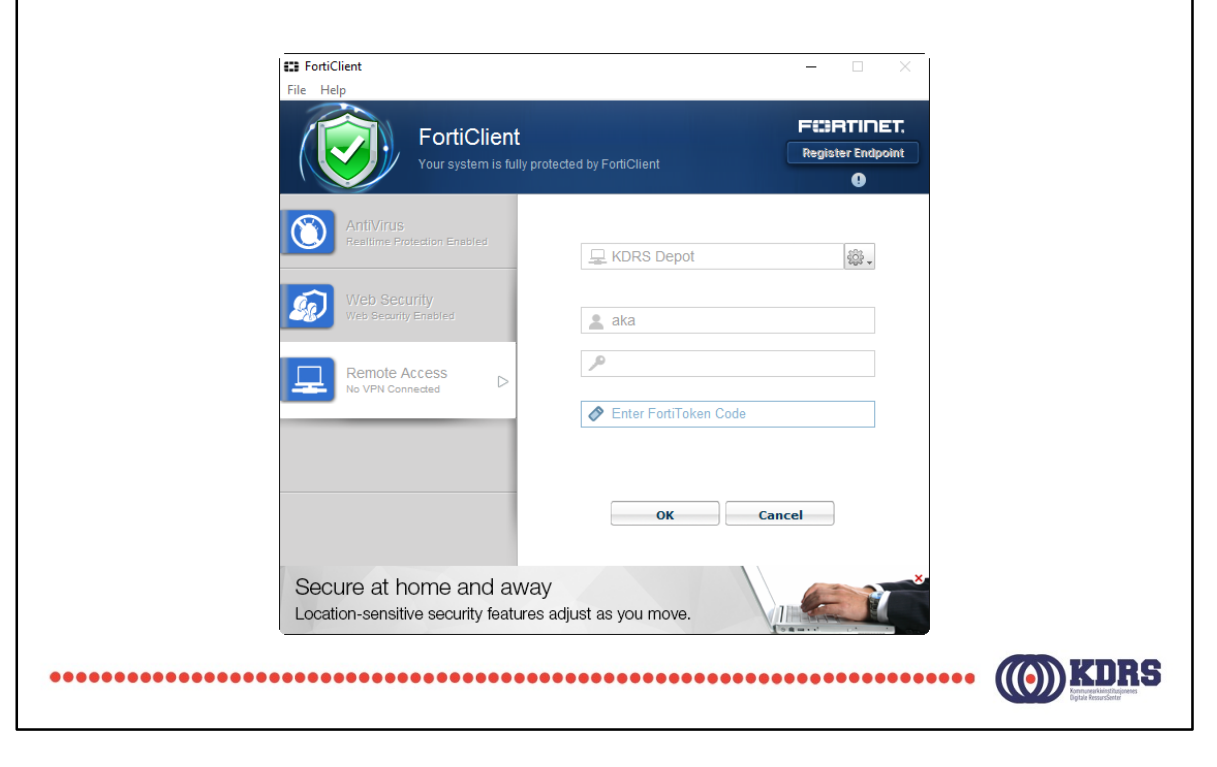

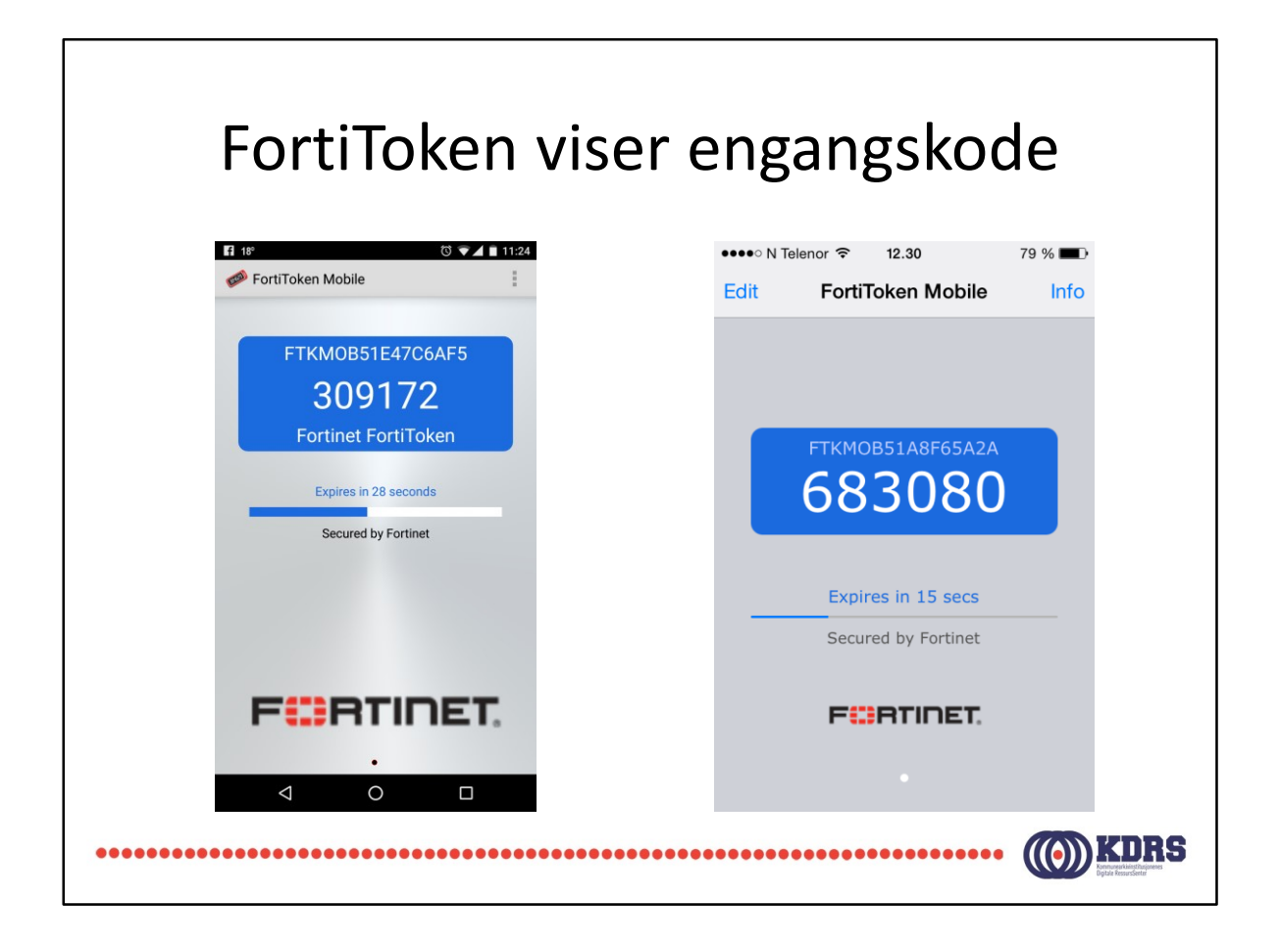

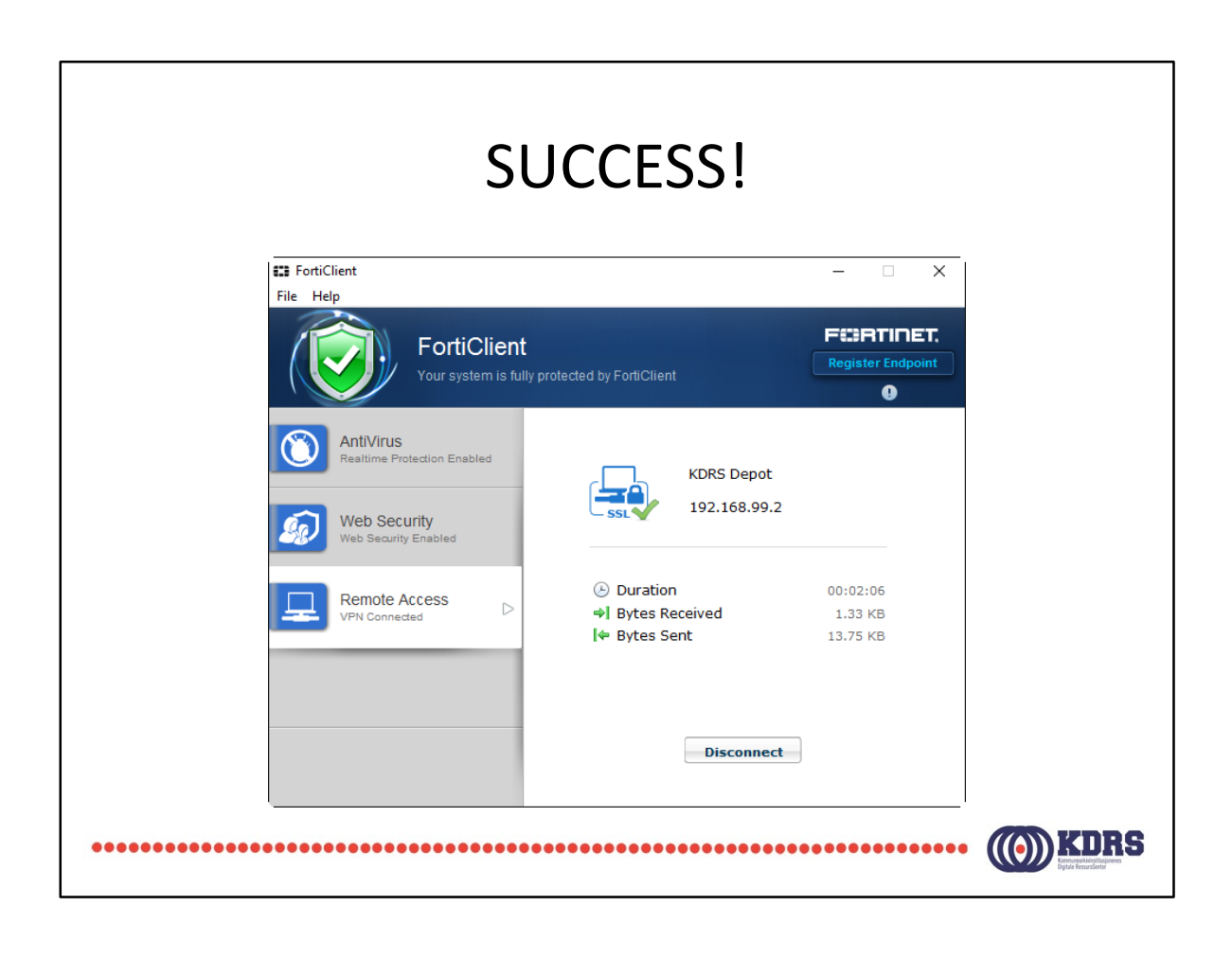

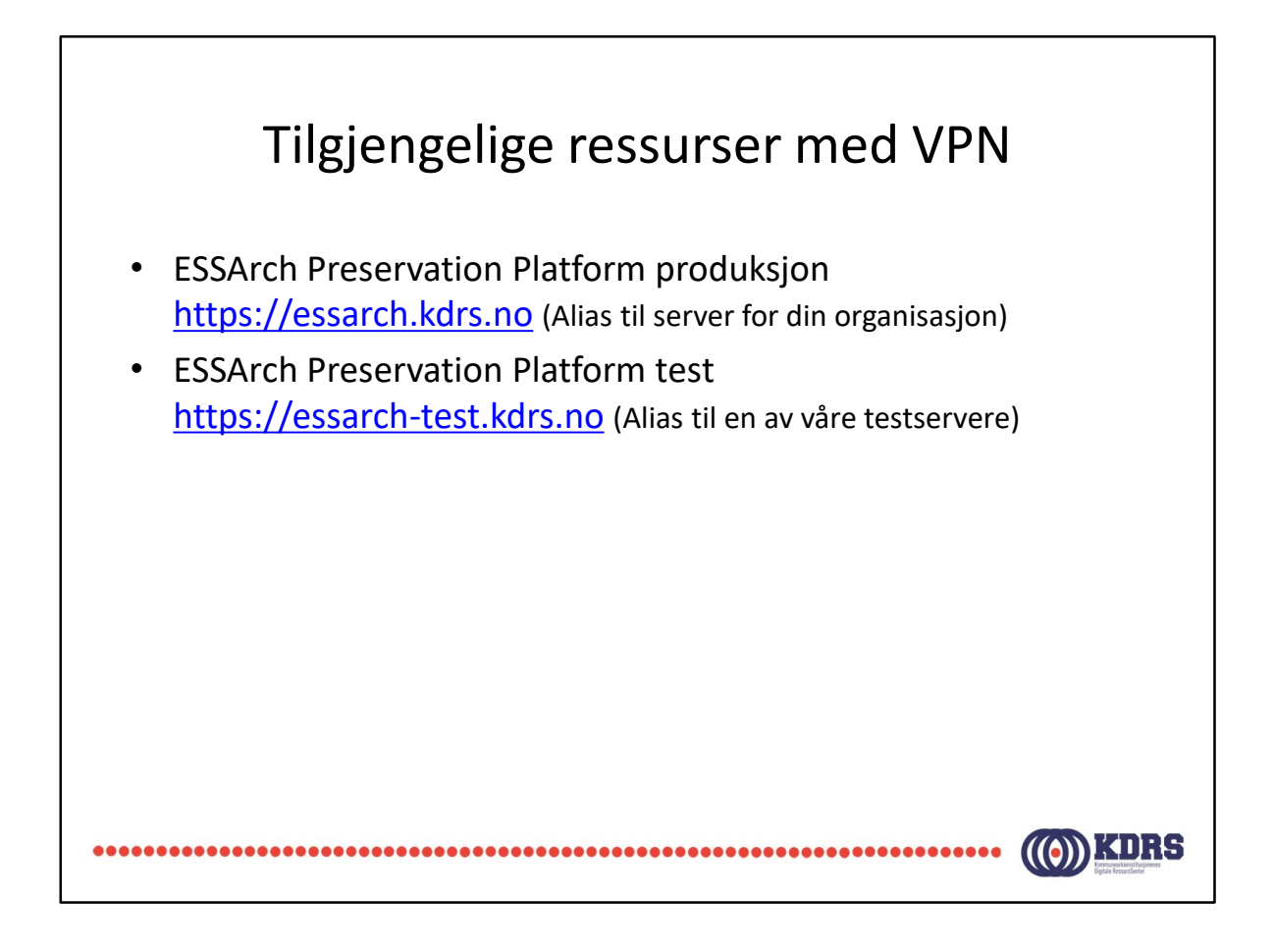

Produksjonsserver skal vise din organisasjons logo(!)

Testserver vil vise KDRS' logo. Det er tre testserver, som våre medlemmer er forsøkt fordelt mellom.

# Avslutning del 1

I denne sesjonen har vi tatt for oss:

- Nedlasting og oppsett av FortiClient.
- Installasjon av FortiToken app på smarttelefon.
- Oppkobling av VPN til KDRS digitalt depot.
- Tilgjengelige tjenester med VPN koblet opp mot KDRS Digitalt Depot.

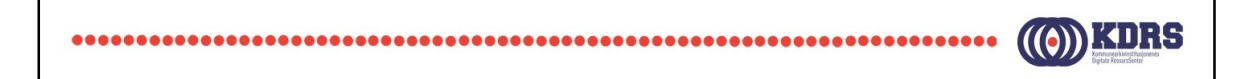